## SUPREMO TRIBUNAL FEDERAL Secretaria de Tecnologia da Informação

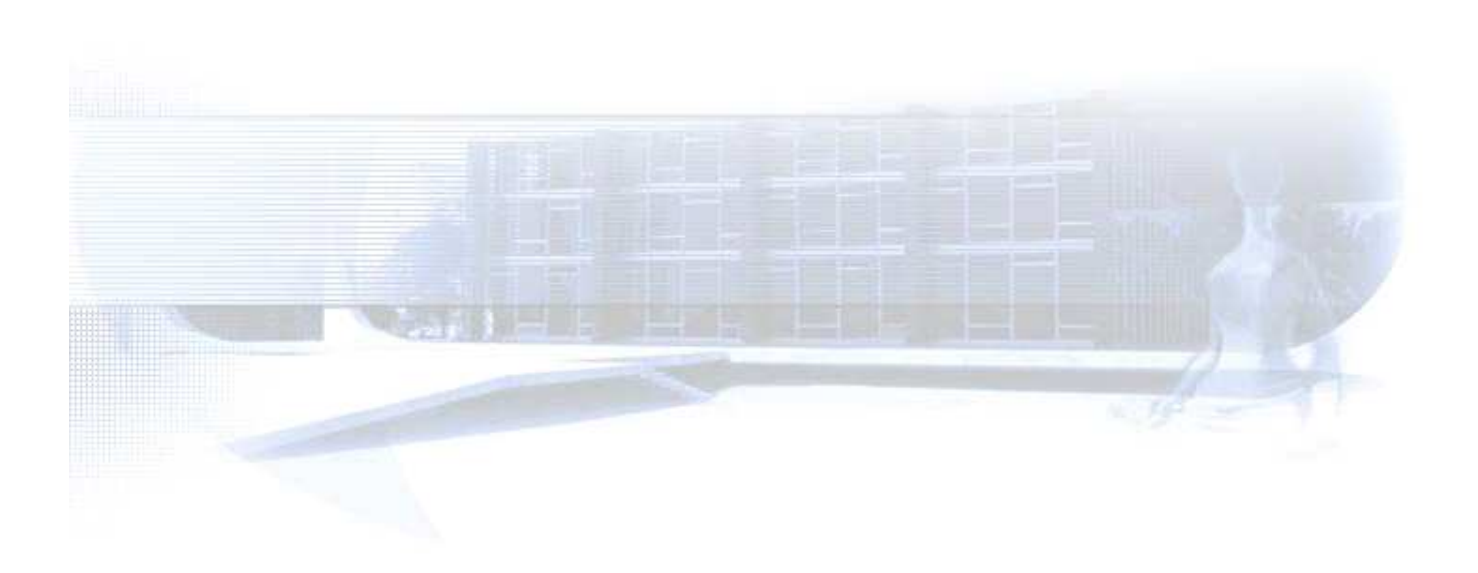

Documentação técnica de Integração com Tribunais – *Smart Client* – Procedimentos de Instalação e Operação

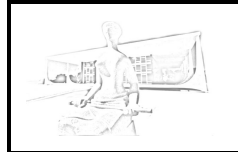

Documentação técnica de Integração com Tribunais – *Smart Client* – Procedimentos de Instalação e Operação.

### **Supremo Tribunal Federal**

### Composição

Ministro Ayres Britto – Presidente Ministro Joaquim Barbosa – Vice-Presidente Ministro Celso de Mello Ministro Marco Aurélio Ministro Gilmar Mendes Ministro Ricardo Lewandowski Ministra Cármen Lúcia Ministro Dias Toffoli Ministro Luiz Fux Ministra Rosa Weber

#### SECRETARIA-GERAL DA PRESIDÊNCIA Secretário-Geral da Presidência

Anthair Edgard de Azevedo Valente e Gonçalves

#### Secretária Judiciária

Patrícia Pereira de Moura Martins

### SECRETARIA DO TRIBUNAL

Diretor-Geral Amarildo Vieira de Oliveira

### Secretário de Tecnologia da Informação

Edmundo Veras dos Santos Filho

### Elaboração

Rafael Rabelo Nunes – Gerente de Projetos da STI/STF Adriano dos Santos Leal – Colaborador do TJSE – STF/SG Carlos Darwin de Mattos – Colaborador do TJSP – STF/SG

### Colaboração

Júlio César Gomides de Almeida – STI/STF Claudinei Silvestre Neto – STI/STF

### Equipe Técnica do Projeto de Integração

Claudinei Silvestre Neto Cristianne Sarkis Carvalho Maarraoui Daniel Rodrigues da Silva Júnior Leandro Frontes de Azevedo Lucas Mariano Ataíde Rodrigues Lucas Nunes Raw Geancarlo Noronha Vidal Márcio Denílson de Sousa Morais Rafael Rabelo Nunes Vinicius Kuhlmann Silva Wellington Galdino Evangelista

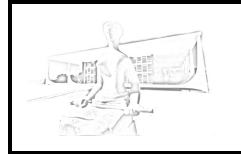

Documentação técnica de Integração com Tribunais – Smart Client – Procedimentos de Instalação e Operação.

## ÍNDICE

| I. INTRODUÇÃO                                                                                                    | 4                     |
|----------------------------------------------------------------------------------------------------|-----------------------|
| II. Instalação e Configuração do Smart Client                                                                                                    | 5                     |
| 1. Requisitos mínimos para instalação                                                                                                    | 5                     |
| 2. Passos para a instalação                                                                                                    | 5                     |
| <ol> <li>Utilização do Smart Client de forma independente dos sistemas processamento do Tribunal</li></ol>                                                              | de<br>8<br>9          |
| <ul> <li>4. Utilização do Smart Client integrado aos sistemas de processamer<br/>do Tribunal</li></ul>                                                                  | nto<br>12<br>12<br>13 |
| <ul><li>4.3. Reenvio de recursos e Envio Complementar de Peças</li><li>5. Lista de Comandos do SmartClient</li></ul>                                                    | 14                    |
| <ul> <li>5.1. Enviar processos não enviados</li> <li>5.2. Consultar Processo</li> <li>5.3. Baixar Avisos e Notificações</li> <li>5.4 Abrir interface gráfica</li> </ul> | 14<br>15<br>15        |
|                                                                                                    | 10                    |

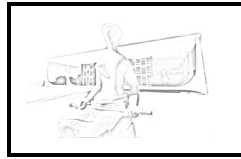

Documentação técnica de Integração com Tribunais – *Smart Client* – Procedimentos de Instalação e Operação.

### I. INTRODUÇÃO

O Supremo Tribunal Federal tem se associado aos Tribunais do país, por meio de Termos de Cooperação, com o objetivo de integrar o *eSTF* Processamento Eletrônico aos respectivos sistemas de processamento dos Tribunais, visando ao envio de recursos em meio eletrônico.

A solução de integração utilizada para este fim é o *Web Service*, método de comunicação entre dois dispositivos eletrônicos via internet.

Os padrões para intercâmbio de informações de processos judiciais e assemelhados entre os diversos órgãos de administração de justiça foram estabelecidos em atendimento ao Termo de Cooperação Técnica nº 58, celebrado entre o STF, CNJ, STJ, CJF, TST, CSJT, AGU e PGR, consolidados no Modelo Nacional de Interoperabilidade de Dados do Poder Judiciário e Órgãos de Administração da Justiça<sup>1</sup> (MNI).

Esse padrão de intercâmbio exige que os tribunais desenvolvam um *cliente*, que permita integrar os sistemas locais de processamento ao sistema de processamento do STF, segundo o MNI.

Se desenvolvido pelo próprio Tribunal, esse *cliente* certamente estará ligado aos sistemas internos de processamento, o que torna, por exemplo, mais intuitivos os procedimentos de envio dos recursos em meio eletrônico, porquanto integrados em uma única solução de informática.

Para os Tribunais que circunstancialmente não priorizaram a construção de seu próprio *cliente*, o Supremo Tribunal Federal disponibiliza um desenvolvido por sua equipe técnica, batizado de *Smart Client*.

O Smart Client é um software cliente do Web Service de Integração do STF, que pode ser instalado pelo Tribunal Associado de forma independente ou integradada aos sistemas internos de processamento. No primeiro caso, os usuários do Tribunal acessarão o próprio Smart Client a partir de sua interface; no segundo, o Smart Client será uma ponte entre os sistemas internos e o STF.

Sua nova versão, a 3.0.2, possibilita o envio e reenvio de recursos, envio complementar de peças processuais e recebimento de devoluções e baixa de processos e suas respectivas peças eletrônicas.

<sup>&</sup>lt;sup>1</sup> MNI - Modelo Nacional de Interoperabilidade, disponível em <u>http://www.cnj.jus.br/programas-de-a-a-</u> z/eficiencia-modernizacao-e-transparencia/comite-nacional-da-tecnologia-da-informacao-e-comunicacaodo-poder-judiciario/modelo-nacional-de-interoperabilidade

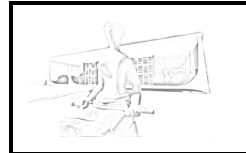

Documentação técnica de Integração com Tribunais – *Smart Client* – Procedimentos de Instalação e Operação.

### II. INSTALAÇÃO E CONFIGURAÇÃO DO SMART CLIENT

### 1. Requisitos mínimos para instalação

Para a instalação do *Smart Client*, é necessário que os seguintes requisitos sejam atendidos:

- Computador: Pentium IV ou superior;
- Máquina virtual Java 1.6 ou superior;
- Sistema Gerenciador de Banco de Dados: MySQL, Oracle, PostgreSQL ou MS SQL;

### 2. Passos para a instalação

**Passo 1.** Primeiramente, deve-se criar um *database* ou *schema*, para a base de dados do *Smart Client*.

Esse *database* ou *schema* isolará a base de dados do *Smart Client* de outras que possam existir.

**Passo 2.** Após criada a base de dados, deve ser executado um *script* para criar as tabelas essenciais para o funcionamento do *Smart Client*. Esse *script* pode ser obtido no *site* do STF<sup>2</sup>.

OBS: Para ambientes em MySQL é importante a inclusão da linha "*lower\_case\_table\_names* = 1" no arquivo de configuração my.cnf para permitir que o banco de dados opere no modo *case-insensitive*.

**Passo 3.** Em seguida, deve ser obtido o programa do *Smart Client*, cujo processo de desenvolvimento foi realizado utilizando a linguagem Java. Sendo assim, o executável está no formato .JAR. Para executá-lo, deve-se obter o arquivo compactado ZIP - também disponível no site do STF<sup>2</sup> – e extraí-lo em uma pasta qualquer.

Para executá-lo, deve-se executar o seguinte comando:

C:\SmartClient>java -Xmx1g -jar smartclient-stffull.jar 11

# pwd

<sup>&</sup>lt;sup>2</sup> Informações técnicas disponíveis no *site* do STF sobre o projeto de integração, em <u>http://www.stf.jus.br/portal/cms/verTexto.asp?servico=processoIntegracaoInformacaoTecnica&pagina=principal</u>

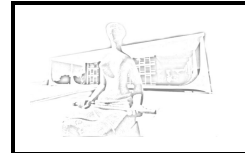

Documentação técnica de Integração com Tribunais – *Smart Client* – Procedimentos de Instalação e Operação.

```
/home/smartclient
# java -Xmx1g -jar smartclient-stf-full.jar 11
```

**Passo 4.** Ao executá-lo pela primeira vez, aparecerá uma tela de configuração, conforme mostrado na Figura 1 abaixo.

a) Na aba "Autenticação" dessa tela, deve-se realizar a configuração do *endpoint*<sup>3</sup> e Usuário/Senha do Tribunal. Os *endpoints* de homologação e produção do STF podem ser encontrados na documentação técnica<sup>2</sup>. O par usuário/senha do Tribunal pode ser solicitado pelo endereço eletrônico <u>atendimento.ti@stf.jus.br</u>, no caso do ambiente de homologação. O par usuário/senha de produção só será fornecido após assinatura de termo de cooperação.

| Configuraçõe | es 📃 🗾                                                                    |  |
|--------------|---------------------------------------------------------------------------|--|
| Autenticação | Forma de Envio de Peças Configuração do Banco de Dados                    |  |
| Configuração | de acesso ao STF                                                          |  |
| Usuário:     | stj                                                                       |  |
| Senha:       | •••••                                                                     |  |
| Endpoint:    | http://aplh-es-ws:8080/servico-intercomunicacao-2.1/intercomunicacao?WSDL |  |
|              | Testar Acesso                                                             |  |
|              |                                                                           |  |
|              |                                                                           |  |
|              | Gravar                                                                    |  |

Figura 1 – Tela de configuração do SmartClient, com ênfase na aba com informações de Autenticação

b) Na aba "Forma de Envio de Peças", Figura 2, o Tribunal deve configurar a forma preferencial para o envio de peças processuais de acordo com o previsto no art. 24, parágrafo único da Resolução/STF 427, acrescido pela Resolução/STF 489.

Segundo tal previsão, há quatro possibilidades de encaminhamento dos recursos ao STF:

Inciso I – "envio da íntegra do processo, com todas as peças e documentos em ordem cronológica, aglutinadas em tantos arquivos quanto necessários, limitados em 10 MB (dez megabytes), preferencialmente com

<sup>&</sup>lt;sup>3</sup> Endereço de acesso ao WebService

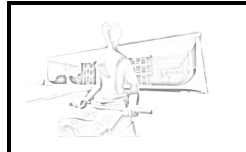

Documentação técnica de Integração com Tribunais – *Smart Client* – Procedimentos de Instalação e Operação.

indexação da nomenclatura de peças previsa em normativo próprio". Para esse caso, o Tribunal deverá vincular as peças processuais a dois tipos: peça do tipo Volume (código 60); peça do tipo Movimentação Processual (código 98);<sup>4</sup>

Inciso II – "envio da íntegra do processo, com cada peça ou documento em um arquivo isolado, limitado em 10 MB (dez megabytes) e identificado com a nomenclatura prevista em normativo próprio".

Inciso III – "envio das peças e documentos necessários à apreciação do recurso em arquivos isolados, limitados em 10 MB (dez megabytes) e preferencialmente identificados com a nomenclatura prevista em normativo próprio". Caso do envio apenas das peças essenciais ao conhecimento do recurso, ou seja, das peças listadas na Res. 490, Anexo Único, itens I a VIII (as peças destes itens são as essenciais; as do item IX são complementares ou facultativas para o Tribunal que utiliza esta opção).

Inciso IV – "envio de peças de um mesmo processo, parte na forma do inciso I e as demais na forma do inciso II".

A escolha dessa configuração alterará o comportamento do *Smart Client* ao se cadastrar recursos para envio ao STF.

| Configurações                                                                                                    |
|----------------------------------------------------------------------------------------------------|
| Autenticação Forma de Envio de Peças Configuração do Banco de Dados                                                                                                    |
| Selecione a forma preferencial para o encaminhamento de peças para o STF, de acordo com a resolução 489/2012:                                                                                                    |
| Inciso I - Envio da íntegra do processo, com todas as peças e documentos em ordem cronológica, aglutinadas em tantos arquivos quanto necessários, limitados a 10MB (dez megabytes), preferencialmente com indexação da nomeclatura de peças prevista em normativo próprio. |
| Inciso II - Envio da íntegra do processo, com cada peça ou documento em um arquivo isolado, limitado em<br>10MB (dez megabytes) e identificado com a nomeclatura prevista em normativo próprio.                                                                            |
| Inciso III - Envio das peças e documentos necessários à apreciação do recurso em arquivos isolado, limitado<br>em 10Mb (dez megabytes) e preferencialmente identificados com a nomenclatura prevista em normativo<br>próprio.                                              |
| 🔘 Inciso IV - Envio de peças de um processo, parte na forma do inciso I e as demais na forma do inciso II                                                                                                    |
|                                                                                                    |
|                                                                                                    |
| Gravar                                                                                                    |
| Figura 2 – Tela de configuração do SmartClient, com ênfase na aba com informações de                                                                                                    |

Autenticação

<sup>&</sup>lt;sup>4</sup> Apesar de estar classificado em um tipo de peça processual com a nomenclatura "Volume", internamente o PDF deve estar indexado.

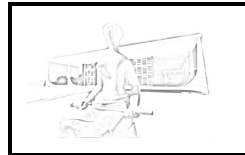

Documentação técnica de Integração com Tribunais – Smart Client – Procedimentos de Instalação e Operação.

c) Na aba "Configuração do Banco de Dados", deve ser incluída as informações referentes ao banco de dados em uso, bem como *database*, *schema*, usuário, senha, *host* e IP.

Concluídas essas configurações, o Smart Client estará pronto para uso.

**Passo 5.** Incluir na *crontab* (Linux) ou no Gerenciador de Tarefas do Windows uma tarefa para executar diariamente a recuperação de avisos (Processos Baixados e/ou Devolvidos). Verificar seção 5.3.

# 3. Utilização do *Smart Client* de forma independente dos sistemas de processamento do Tribunal

### 3.1. Envio de Recursos

O *Smart Client* pode ser utilizado como interface para o cadastro e envio de recursos, conforme os passos abaixo:

**Passo 1.** No menu 'Processo > Novo Processo', preencher todas as informações para o envio do recurso, a saber:

- Número Único do Processo (Resolução/CNJ 65);
- Sigla e Número do processo na origem;
- Informações de preferência e/ou características do processo (Assistência Judiciária Gratuita, Segredo de Justiça, Idoso, Criminal, Liminar ou deve ter indicativo de Representativo da Controvérsia);
- Assuntos do processo;
- Partes do Processo;
- Peças do Processo.

Documentação técnica de Integração com Tribunais – *Smart Client* – Procedimentos de Instalação e Operação.

| cesso (Partes (Peças )          |                                         |           |
|---------------------------------|-----------------------------------------|-----------|
| rocesso                         |                                         |           |
| Sigla Classe STF: ARE -         | Número Processo STF:                    |           |
| Número único: 0002477-59.200    | i.a.25.0000 🗑 Download Automático       |           |
| Sigla Classe Origem: RR         | Número Processo Origem: 1908390         |           |
| Assistência judiciária gratuita | UIIIIIIIIIIIIIIIIIIIIIIIIIIIIIIIIIIIII  |           |
| Segredo de justiça              | Criminal Representativo da Controvérsia |           |
| ssunto                          |                                         |           |
| Descrição: Abandono de função   | ▼ Inser                                 | rir       |
| Código                          | unção                                   |           |
|                                 |                                         |           |
|                                 |                                         |           |
|                                 |                                         |           |
| Evoluir Accusto                 |                                         |           |
| Excluir Assurito                |                                         |           |
|                                 |                                         | Defining. |

**Passo 2.** Consultar os processos pendentes de envio ao STF no menu 'Processo > Consultar Processos'. Em seguida, selecionar os processos que devam ser enviados e clicar no botão 'Enviar processos'.

Se alguma informação tenha sido preenchida incorretamente, o Tribunal de origem poderá corrigi-la caso o processo ainda não tenha sido encaminhado para o STF clicando no processo (na tela Processo > Consultar Processos) e em seguida clicando no botão "Corrigir processo para Reenvio ou Envio Complementar".

As peças processuais incluídas podem ser visualizadas por meio do botão "Visualizar peças do processo".

#### 3.2. Recebimento de Avisos

São remetidos pelo STF aos Tribunais de origem processos eletrônicos nas seguintes situações:

a) <u>Devolução por impossibilidade de processamento</u>: recursos eletrônicos<sup>5</sup> devolvidos à origem em vista de desconformidade com o contido na Resolução/STF nº 427, que impeça o processamento do recurso, identificada durante o procedimento de autuação;

<sup>&</sup>lt;sup>5</sup> Nas classes RE - recurso extraordinário, ARE – recurso extraordinário com agravo e AI – agravo de instrumento.

Documentação técnica de Integração com Tribunais – *Smart Client* – Procedimentos de Instalação e Operação.

b) <u>Devolução em vista do art. 543-B do CPC</u>: recursos eletrônicos que versam sobre tema de repercussão geral com paradigma incluído no Plenário Virtual do STF ou que cuidem de tema acerca do qual já tenha havido julgamento no Plenário Virtual pela existência ou não de repercussão geral<sup>6</sup>;

c) <u>Baixa definitiva de autos</u>: recursos eletrônicos distribuídos ou registrados à Presidência que, após seu regular trâmite com decisão, são baixados ao Tribunal de origem.

Atualmente<sup>7</sup>, para cada uma das situações descritas acima, o Supremo Tribunal Federal executa os seguintes procedimentos:

| Casos de<br>Remessa ao<br>Tribunal de<br>Origem         | Procedimentos Operacionais do STF em Recursos Eletrônicos                                                |                                                                                    |                                        |                                                                                          |                                                                                                    |                                                                                                    |                                   |                                      |
|---------------------------------------------------------|----------------------------------------------------------------------------------------------------|------------------------------------------------------------------------------------|----------------------------------------|------------------------------------------------------------------------------------------|----------------------------------------------------------------------------------------------------|----------------------------------------------------------------------------------------------------|-----------------------------------|--------------------------------------|
| Devolução por<br>impossibilidade<br>de<br>processamento | <ol> <li>Movimulation</li> <li>identificaç</li> <li>Desloc</li> <li>autuação</li> </ol>                  | ento 'Devoluç<br>ão do motivo o<br>amento autor<br>do recurso.                     | ção po<br>da devo<br>mático            | r impos<br>olução no<br>para o                                                           | sibilidade<br>o campo d<br>Tribunal                                                                                                    | de proce<br>e 'Observ<br>de orige                                                                          | essamento<br>ação';<br>m registra | o', com<br>ado na                    |
|                                                         | Data                                                                                                    | Andamento                                                                          | Órgão<br>Julgado                       | r                                                                                        | Observa                                                                                                    | ção                                                                                                    | Docun                             | nento                                |
|                                                         | 14/06/2012                                                                                               | Devolução por<br>impossibilidade de<br>processamento                               |                                        | RECURS<br>COM A B<br>ARQUIV<br>B). É NE<br>NOMEAL<br>CONTEÚ<br>ADEQUA<br>ORDEM<br>APRESE | O REMETIDO EI<br>RESOLUÇÃO-ST<br>OS DESORDENA<br>CESSÁRIO QUE<br>DAS DE ACORDO<br>IDO OU ESTEJAI<br>NDAMENTE SEPA<br>CRONOLÓGICA<br>NTADAS | M DESACORDO<br>F 427/2010.<br>DOS (ART. 24,<br>AS PEÇAS SEJ<br>) COM SEU<br>M<br>ARADAS E NA<br>EM QUE SÃO | , IV,<br>IAM                      |                                      |
|                                                         | 12/06/2012                                                                                               | Autuado                                                                            |                                        |                                                                                          |                                                                                                    |                                                                                                    |                                   |                                      |
|                                                         | Andamentos                                                                                               | DJ/DJe Jurisprudênc                                                                | ia <u>Desk</u>                         | ocamentos                                                                                | Detalhes Per                                                                                                    | tições Recurs                                                                                              | DS                                |                                      |
|                                                         | Guia                                                                                                    | Origem                                                                             |                                        | Destino                                                                                  |                                                                                                    | Data de<br>Remessa                                                                                         | Data de<br>Recebimente            | 0                                    |
|                                                         | 13074/201                                                                                                | 2 SEÇÃO DE RECEB<br>DISTRIBUIÇÃO DE<br>RECURSOS                                    | IMENTO E                               | TRIBUNAL SI<br>TRABALHO                                                                  | UPERIOR DO                                                                                                    | 14/06/2012                                                                                                 | 14/06/2012                        |                                      |
|                                                         | 985963/20                                                                                                | 12 TRIBUNAL SUPER<br>TRABALHO                                                      | TRIBUNAL SUPERIOR DO<br>TRABALHO       |                                                                                          | SEÇÃO DE RECEBIMENTO E<br>DISTRIBUIÇÃO DE<br>RECURSOS                                                                                      |                                                                                                    | 11/05/2012                        |                                      |
| Devolução em<br>vista do art. 543-<br>B                 | <ol> <li>Movim<br/>identificaç</li> <li>Lançan<br/>Guia nº' e;</li> <li>Desloc<br/>autuação e</li> </ol> | ento 'Determ<br>ão do motivo i<br>nento automá<br>;<br>amento autor<br>do recurso. | ninada<br>no cam<br>atico do<br>mático | a devo<br>po de 'O<br>o movim<br>para o                                                  | lução, ar<br>bservação<br>ento 'Ren<br>Tribunal                                                                                            | t. 543-B<br>o';<br>nessa ex<br>de orige                                                                    | do CPC<br>terna dos<br>m registra | >, com         autos,         ado na |

<sup>&</sup>lt;sup>6</sup> Os recursos devolvidos em vista do art. 543-B do CPC podem ocorrer em dois momentos, durante o procedimento de autuação a cargo da Coordenadoria de Processamento Inicial da Secretaia Judiciária do STF, ou por decisão do Ministro Relator, neste caso, após distribuído. Quando a devolução é determinada pelo Relator, por procedimento, o recurso é baixado à origem.

<sup>&</sup>lt;sup>7</sup> Agosto de 2012.

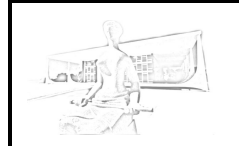

Documentação técnica de Integração com Tribunais – Smart Client – Procedimentos de Instalação e Operação.

|                               | Andamento                                                                                                    | s DJ/DJe Jurisprudê                                                                                                    | ncia De                                        | slocame                        | entos Detalhes F                                                                                                    | Petições Recur                                                                                                    | SOS                                                                                                    |           |
|-------------------------------|----------------------------------------------------------------------------------------------------|----------------------------------------------------------------------------------------------------|------------------------------------------------|--------------------------------|----------------------------------------------------------------------------------------------------|----------------------------------------------------------------------------------------------------|----------------------------------------------------------------------------------------------------|-----------|
|                               | Data                                                                                                    | a Andamento                                                                                                    |                                                | Órgão Obser<br>Julgador        |                                                                                                    | ervação                                                                                                    | Docu                                                                                                    | Documento |
|                               | 23/06/2012                                                                                                    | Remessa externa dos<br>autos, Guia nº                                                                                                    |                                                |                                | 14420/2012                                                                                                    |                                                                                                    |                                                                                                    |           |
|                               | 23/06/2012                                                                                                    | Determinada a<br>devolução, art. 543-B<br>do CPC                                                                                                    | PRESI                                          | DÊNCIA                         | RE/626307.Moti<br>Analisada repero<br>(s): 264.                                                                                                    | vo da devolução<br>cussão geral. Te                                                                                                    | o:<br>ema                                                                                                    |           |
|                               | 23/06/2012                                                                                                    | Autuado                                                                                                    | Autuação simplifica                            |                                | icada.                                                                                                    |                                                                                                    |                                                                                                    |           |
|                               |                                                                                                    |                                                                                                    |                                                |                                |                                                                                                    |                                                                                                    |                                                                                                    |           |
|                               | Andamentos [                                                                                                    | DJ/DJe Jurisprudência                                                                                                    | Desloc                                         | amento                         | Detalhes Pe                                                                                                    | etições Recurs                                                                                                    | OS                                                                                                    |           |
|                               | Guia                                                                                                    | Origem                                                                                                    | D                                              | Destino                        |                                                                                                    | Data de<br>Remessa                                                                                                    | Data de<br>Recebiment                                                                                                    | 0         |
|                               | 14420/2012                                                                                                    | 2 SEÇÃO DE RECEBIME<br>DISTRIBUIÇÃO DE<br>RECURSOS                                                                                                    | NTO E 1<br>D<br>H                              | Iª TURM.<br>DA COMA<br>IORIZON | A ESPECIAL CÍVEL<br>ARCA DE BELO<br>ITE                                                                                                    | 23/06/2012                                                                                                    | 23/06/2012                                                                                                    |           |
|                               | 992802/20                                                                                                    | 12 1ª TURMA ESPECIAL (<br>DA COMARCA DE BEL)                                                                                                    | CÍVEL S<br>O D                                 | SEÇÃO D<br>DISTRIBL            | E RECEBIMENTO E<br>JIÇÃO DE                                                                                                    | 27/05/2012                                                                                                    | 27/05/2012                                                                                                    |           |
|                               |                                                                                                    |                                                                                                    |                                                |                                |                                                                                                    |                                                                                                    |                                                                                                    |           |
| definitiva<br>s. <sup>8</sup> | 2. Desloca                                                                                                    | mento do proce                                                                                                    | sso ad                                         | o Trib                         | ounal de orig                                                                                                    | jem.                                                                                                    |                                                                                                    |           |
| definitiva<br>s. <sup>8</sup> | 2. Desloca<br>Andamento<br>Data                                                                                                    | mento do proces<br>s DJ/DJe Jurisprudê<br>Andamento                                                                                                    | SSO ac<br>ncia De<br>Órgá                      | o Trib<br>slocame<br>ão        | entos Detalhes F<br>Obse                                                                                                    | Jem.<br>Petições Recur<br>rvação                                                                                                    | SOS                                                                                                    | mento     |
| definitiva<br>s. <sup>8</sup> | 2. Desloca<br>Andamento<br>Data<br>30/04/2012                                                                                                    | mento do proces<br>DJ/DJe Jurisprudê<br>Andamento<br>Expedido(a)                                                                                                    | SSO ac<br>ncia De<br>Órgâ<br>Julgad            | o Trib<br>slocame<br>ão<br>dor | ounal de orig                                                                                                    | Jem.<br>Petições Recur<br>rvação<br>ÃO BADXA PROC                                                                                                    | Docu<br>CESSO                                                                                                    | mento     |
| definitiva<br>s. <sup>8</sup> | 2. Desloca<br>Andamento<br>Data<br>30/04/2012<br>26/04/2012                                                                                                    | mento do proces<br>bs DJ/DJe Jurisprudê<br>Andamento<br>Expedido(a)<br>Comunicação<br>assinada                                                                                                    | SSO ac                                         | o Trib                         | entos Detalhes F<br>Obse<br>Dfício - INFORMAÇ<br>ENVIO DECISÃO - S<br>Díficio - INFORMAÇ<br>ENVIO DECISÃO - S                                                                                                    | Jem.<br>Petições Recur<br>rvação<br>ÃO BAIXA PROC<br>SEBE<br>ÃO BAIXA PROC<br>SEBE                                                                                                    | SOS DOCU<br>CESSO CESSO                                                                                                    | mento     |
| definitiva<br>s. <sup>8</sup> | 2. Desloca<br>Andamento<br>Data<br>30/04/2012<br>26/04/2012<br>23/04/2012                                                                                             | s DJ/DJe Jurisprudê<br>Andamento<br>Expedido(a)<br>Comunicação<br>assinada<br>Baixa definitiva dos<br>autos, Guia nº                                                                                                    | SSO ac                                         | o Trib                         | entos Detalhes F<br>Obse<br>Difício - INFORMAÇ<br>INVIO DECISÃO - S<br>Dífício - INFORMAÇ<br>INVIO DECISÃO - S<br>Suia 6716 - TRIBUI<br>ST. DE MATO GRO                                                                                                    | Petições Recur<br>rvação<br>ÃO BAIXA PROC<br>SEBE<br>ÃO BAIXA PROC<br>SEBE<br>VAL DE JUSTICA<br>DSSO DO SUL                                                                                            | SOS DOCU<br>CESSO<br>CESSO                                                                                                    | mento     |
| definitiva<br>s. <sup>8</sup> | 2. Desloca<br>Andamento<br>Data<br>30/04/2012<br>26/04/2012<br>23/04/2012<br>18/04/2012                                                                               | s DJ/DJe Jurisprudê<br>Andamento<br>Expedido(a)<br>Comunicação<br>assinada<br>Baixa definitiva dos<br>autos, Guia nº<br>Remessa                                                                                                    | SSO ac                                         | o Trib                         | entos Detalhes F<br>Obse<br>Díficio - INFORMAÇ<br>INVIO DECISÃO - 9<br>Díficio - INFORMAÇ<br>INVIO DECISÃO - 9<br>Guia 6716 - TRIBUI<br>IST. DE MATO GRO<br>Dos autos à Seção<br>Expedição.                                                                                                    | Petições Recur<br>rvação<br>ÃO BAIXA PROC<br>SEBE<br>ÃO BAIXA PROC<br>SEBE<br>VAL DE JUSTICA<br>DSSO DO SUL<br>de Baixa e                                                                              | SOS DOCU<br>CESSO CESSO A DO                                                                                                    | mento     |
| definitiva<br>s. <sup>8</sup> | 2. Desloca<br>Andamento<br>Data<br>30/04/2012<br>26/04/2012<br>23/04/2012<br>18/04/2012<br>18/04/2012                                                                 | mento do proces<br>b DJ/DJe Jurisprudê<br>Andamento<br>Expedido(a)<br>Comunicação<br>assinada<br>Baixa definitiva dos<br>autos, Guia nº<br>Remessa<br>Transitado(a) em<br>julgado                                                                                                    | SSO ac                                         | o Trib                         | entos Detaihes F<br>Obse<br>Difício - INFORMAÇ<br>INVIO DECISÃO - S<br>Difício - INFORMAÇ<br>INVIO DECISÃO - S<br>Suia 6716 - TRIBUI<br>ST. DE MATO GRO<br>Dos autos à Seção<br>Expedição.<br>Em 13.04.2012.                                                                                                    | Petições Recur<br>rvação<br>ÃO BADXA PROC<br>SEBE<br>ÃO BADXA PROC<br>SEBE<br>VAL DE JUSTICA<br>DSSO DO SUL<br>de Baixa e                                                                              | SOS DOCU<br>CESSO CESSO A DO                                                                                                    | mento     |
| definitiva<br>s. <sup>8</sup> | 2. Desloca<br>Andamento<br>Data<br>30/04/2012<br>26/04/2012<br>23/04/2012<br>18/04/2012<br>18/04/2012                                                                 | mento do proces         os       DJ/DJe       Jurisprudê         Andamento       Expedido(a)         Expedido(a)       Comunicação<br>assinada         Baixa definitiva dos<br>autos, Guia nº       Remessa         Transitado(a) em<br>julgado       Fransitado(a) em                                                                                                    | SSO ac                                         | o Trib                         | entos Detalhes F<br>Obse<br>Dificio - INFORMAÇ<br>INVIO DECISÃO - 9<br>Dificio - INFORMAÇ<br>INVIO DECISÃO - 9<br>SINIO DECISÃO - 9<br>SINIO | Petições Recur<br>rvação<br>ÃO BAIXA PROC<br>SEBE<br>ÃO BAIXA PROC<br>SEBE<br>HAL DE JUSTICA<br>DSSO DO SUL<br>de Baixa e                                                                              | SOS DOCU<br>CESSO CESSO CESCO CESCO CESCO CESCO CESO CES                                                                                                    | mento     |
| definitiva<br>s. <sup>8</sup> | 2. Desloca<br>Andamento<br>Data<br>30/04/2012<br>26/04/2012<br>23/04/2012<br>18/04/2012<br>18/04/2012<br>18/04/2012                                                   | Andamento         Andamento         Expedido(a)         Comunicação         assinada         Baixa definitiva dos         autos, Guia nº         Remessa         Transitado(a) em         Julgado                                                                                                    | SSO ac                                         | o Trib                         | entos Detalhes F<br>Obse<br>Dificio - INFORMAÇ<br>Sinvio DECISÃO - S<br>Dificio - INFORMAÇ<br>Suia 6716 - TRIBU<br>Guia 6716 - TRIBU<br>Suia 6716 - TRIBU<br>Suia | Petições Recur<br>rvação<br>ÃO BAIXA PROC<br>SEBE<br>ÃO BAIXA PROC<br>SEBE<br>VAL DE JUSTICA<br>SSO DO SUL<br>de Baixa e                                                                               | SOS DOCU<br>CESSO CESSO CESO CE                                                                                                    | mento     |
| definitiva<br>s. <sup>8</sup> | 2. Desloca<br>Andamento<br>Data<br>30/04/2012<br>26/04/2012<br>23/04/2012<br>18/04/2012<br>18/04/2012<br>18/04/2012<br>Andamentos D<br>Guia                           | Andamento         Andamento         Expedido(a)         Comunicação         assinada         Baixa definitiva dos         autos, Guia nº         Remessa         Transitado(a) em         DJ/DJe       Jurisprudência         DJ/DJe       Jurisprudência                                                                                                    | SSO ac<br>ncia De<br>Órgâ<br>Julgar<br>Desloca | o Trib                         | entos Detalhes F<br>Obse<br>Dificio - INFORMAÇ<br>SINUIO DECISÃO - S<br>Dificio - INFORMAÇ<br>SUIA 6716 - TRIBU<br>SUIA 6716 - TRIBU<br>SUIA | Petições Recur<br>rvação<br>ÃO BAIXA PROC<br>SEBE<br>AO BAIXA PROC<br>SEBE<br>VAL DE JUSTICA<br>DESSO DO SUL<br>de Baixa e<br>tições Recurso<br>Data de<br>Remessa                                     | SOS DOCU<br>CESSO CESSO CESCO CESSO CESCO CESCO CESCO CESCO CESCO CESCO CESO CES                                                                                                    | mento     |
| definitiva<br>s. <sup>8</sup> | 2. Desloca<br>Andamento<br>Data<br>30/04/2012<br>26/04/2012<br>23/04/2012<br>18/04/2012<br>18/04/2012<br>18/04/2012<br>18/04/2012<br>18/04/2012                       | Image: second second | SSO ac<br>ncia De<br>Órgâ<br>Julgar<br>Desloca | o Trib                         | entos Detalhes F<br>Obse<br>Dificio - INFORMAÇ<br>ENVIO DECISÃO - S<br>Dificio - INFORMAÇ<br>ENVIO DECISÃO - S<br>Dificio - INFORMAÇ<br>SINIO DECISÃO - S<br>SUIA 6716 - TRIBUI<br>EST. DE MATO GRO<br>Dos autos à Seção<br>Expedição.<br>Sim 13.04.2012.                                                                                                    | Petições Recur<br>rvação<br>ÃO BAIXA PROC<br>SEBE<br>ÂO BAIXA PROC<br>SEBE<br>VAL DE JUSTICA<br>DOSSO DO SUL<br>de Baixa e<br>tições Recurso<br><b>Data de<br/>Remessa</b><br>23/04/2012               | sos Docu CESSO CESSO CESCE CESSO CESCE CESSO CESCE CESSO CESCE CESSO CESCE CESSO CESCE CESSO CESCE CESSO CESCE CESSO CESCE CESCE CES | mento     |
| lefinitiva<br><sup>8</sup>    | 2. Desloca<br>Andamento<br>Data<br>30/04/2012<br>26/04/2012<br>23/04/2012<br>18/04/2012<br>18/04/2012<br>18/04/2012<br>Andamentos D<br>Guia<br>6716/2012<br>3460/2012 | Image: second second | SSO ac<br>ncia De<br>Órga<br>Julgar<br>Desloca | o Trib                         | entos Detalhes F<br>Obse<br>Dificio - INFORMAÇ<br>ENVIO DECISÃO - S<br>Dificio - INFORMAÇ<br>ENVIO DECISÃO - S<br>Dificio - INFORMAÇ<br>SINIO DECISÃO - S<br>SUIA 6716 - TRIBUI<br>EST. DE MATO GRO<br>Dos autos à Seção<br>Expedição.<br>Sim 13.04.2012.<br>Detalhes Per<br>L DE JUSTICA DO<br>MATO GROSSO DO<br>E BAIXA E<br>ÃO                                                                                                    | Petições Recur<br>rvação<br>ÃO BAIXA PROC<br>SEBE<br>ÃO BAIXA PROC<br>SEBE<br>VAL DE JUSTICA<br>DOSSO DO SUL<br>de Baixa e<br>tições Recurso<br><b>Data de<br/>Remessa</b><br>23/04/2012<br>18/04/2012 | SOS     Docu       CESSO                                                                                                    | mento     |

Todas essas situações gerarão avisos para o *Smart Client*, por meio dos quais o Tribunal receberá um conjunto de informações, inclusive as peças do processo, conforme o caso.

Para acessar os avisos, siga o passo abaixo:

<sup>&</sup>lt;sup>8</sup> Para os Tribunais ainda não integrados ao eSTF Processamento Eletrônico, por procedimento, o Supremo Tribunal Federal tem encaminhado em meio físico as peças que transitaram em julgado no Supremo Tribunal Federal e no Superior Tribnal de Justiça, quando for o caso. À medida da integração dos Tribunais e da implantação da baixa dos processos / peças, este procedimento deixará de ser realizado.

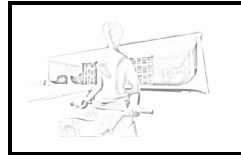

Documentação técnica de Integração com Tribunais – *Smart Client* – Procedimentos de Instalação e Operação.

### Pass único. Escolher no menu 'Avisos' a opção 'Avisos Recebidos'.

| Consultar Avisos Recebi     | dos                        |                           |                            |                         |                             |                   | - 0 <b>- X</b> |
|-----------------------------|----------------------------|---------------------------|----------------------------|-------------------------|-----------------------------|-------------------|----------------|
| Data inicial para consulta: |                            | Verificar Novos Avisos    | to STF                     |                         |                             |                   |                |
| Limpar avisos resolvidos    |                            |                           |                            |                         |                             |                   |                |
|                             |                            |                           | Concernation of the second |                         |                             |                   |                |
| nostrar avisos de:          |                            |                           | Consultar                  |                         |                             |                   |                |
| 383 aviso(s) encontrado(s). |                            |                           |                            | Página: 1               | ✓ de 47                     |                   |                |
|                             |                            |                           |                            | AL 100 ALCO             |                             |                   |                |
| Baixar Pecas do Processo    | Visualizar Pecas do Proces | so Corrigir Processo para | Reenvio ou Envio Con       | plementar Marcar Como R | esolvido Desmarcar como Res | olvido Marcar Tod | os             |
|                             |                            |                           |                            |                         |                             |                   |                |
| Jesmarcar Todos             |                            |                           |                            |                         |                             |                   |                |
| Classe Num Origem           | Classe Alum STE            | Num Único                 | Data                       | Tine                    | Descripto                   | Otd Basas         | Doceluide      |
| DEm / 1126330               | DE / 613420                |                           | 22/08/2012                 | Baixa dos Autos         | Baixa de processos a O 4    | Qiu, Peças        | Não            |
| DEco / 1120330              | RE / 613421                | 0000000.00.0000.0.00      | 22/08/2012                 | Baixa dos Autos         | Baixa de processos a O 1    |                   | Não            |
| BEsp / 1185445              | RE / 613489                | 0000000.00.0000.0.00      | 22/08/2012                 | Devolução dos Autos     | Devolução de processo 1     |                   | Não            |
| REsp / 1118068              | RE / 613494                | 0000000.00.0000.0.00      | 22/08/2012                 | Baixa dos Autos         | Baixa de processos a Q 2    |                   | Não            |
| REsp / 1181956              | RE / 613512                | 0000000.00.0000.0.00      | 22/08/2012                 | Baixa dos Autos         | Baixa de processos a O 2    |                   | Não            |
| REsp / 1121503              | RE / 613536                | 0000000.00.0000.0.00      | 22/08/2012                 | Baixa dos Autos         | Baixa de processos a O 2    |                   | Não            |
| REsp / 1066090              | RE / 613609                |                           | 22/08/2012                 | Baixa dos Autos         | Baixa de processos a O 3    |                   | Não            |
| REsp / 990259               | RE / 613615                | 0000000.00.0000.0.00      | 22/08/2012                 | Baixa dos Autos         | Baixa de processos a O 2    |                   | Não            |
| AC / 200434000205654        | RE / 613627                | 0000000.00.0000.0.00      | 22/08/2012                 | Devolução dos Autos     | Devolução de processo 2     |                   | Não            |
| REsp / 1167366              | RE / 613712                | 0000000.00.0000.0.00      | 22/08/2012                 | Baixa dos Autos         | Baixa de processos a O 2    |                   | Não            |
| REsp / 1167215              | RE / 613713                | 0000000.00.0000.0.00      | 22/08/2012                 | Devolução dos Autos     | Devolução de processo 1     |                   | Não            |
| REsp / 1164686              | RE / 613734                | 0000000.00.0000.0.00      | 22/08/2012                 | Devolução dos Autos     | Devolução de processo 1     |                   | Não            |
| REsp / 1156287              | RE / 613736                | 000000.00.0000.0.00       | 22/08/2012                 | Baixa dos Autos         | Baixa de processos a O 2    |                   | Não            |
| REsp / 1166375              | RE / 613749                | 000000.00.0000.0.00       | 22/08/2012                 | Baixa dos Autos         | Baixa de processos a O 4    |                   | Não            |
| REsp / 1144727              | RE / 613777                | 000000.00.0000.0.00       | 22/08/2012                 | Baixa dos Autos         | Baixa de processos a O 1    |                   | Não            |
| REsp / 1136490              | RE / 613790                | 0000000.00.0000.0.00      | 22/08/2012                 | Baixa dos Autos         | Baixa de processos a O 2    |                   | Não            |
| REsp / 1148853              | RE / 613809                | 0000000.00.0000.0.00      | 22/08/2012                 | Devolução dos Autos     | Devolução de processo 3     |                   | Não            |
| REsp / 1120358              | RE / 613811                | 0000000.00.0000.0.00      | 22/08/2012                 | Baixa dos Autos         | Baixa de processos a O 2    |                   | Não            |
| REsp / 1121367              | RE / 613812                | 0000000.00.0000.0.00      | 22/08/2012                 | Devolução dos Autos     | Devolução de processo 1     |                   | Não            |
| REsp / 1121367              | RE / 613812                | 0000000.00.0000.0.00      | 22/08/2012                 | Baixa dos Autos         | Baixa de processos a O 1    |                   | Não            |
| REsp / 974005               | RE / 613826                | 0000000.00.0000.0.00      | 22/08/2012                 | Devolução dos Autos     | Devolução de processo 4     |                   | Não            |
| REsp / 974005               | RE / 613826                | 000000.00.0000.0.00       | 22/08/2012                 | Baixa dos Autos         | Baixa de processos a O 4    |                   | Não            |
| REsp / 1164026              | RE / 613830                | 000000.00.0000.0.00       | 22/08/2012                 | Devolução dos Autos     | Devolução de processo 2     |                   | Não            |
| REsp / 1145430              | RE / 613835                | 000000.00.0000.0.00       | 22/08/2012                 | Devolução dos Autos     | Devolução de processo 1     |                   | Não            |

Além das situações remetidas anteriormente, um aviso também será gerado quando um processo no STF ganhar um número. Isso é uma forma de permitir que o *Smart Client* automaticamente vincule o recurso encaminhado com um processo em trâmite no STF.

As peças geradas pelo aviso estarão disponíveis no botão "Visualizar peças". Quando houver aviso de "baixa", todas as peças do processo estarão disponíveis para consulta pelo Tribunal de origem.

## 4. Utilização do *Smart Client* integrado aos sistemas de processamento do Tribunal.

A integração do *Smart Client* com os sistemas de tramitação processual dos tribunais de origem é possível por meio da integração entre os bancos de dados.

Para isso, é importante o conhecimento do modelo de dados do *Smart Client*, disponível no site do STF<sup>9</sup>.

### 4.1. Envio de recursos

<sup>&</sup>lt;sup>9</sup> Informações técnicas disponíveis no site do STF sobre o projeto de integração, em <u>http://www.stf.jus.br/portal/cms/verTexto.asp?servico=processoIntegracaoInformacaoTecnica&pagina=principal</u>

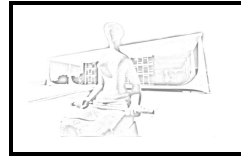

Documentação técnica de Integração com Tribunais – *Smart Client* – Procedimentos de Instalação e Operação.

Para realizar o envio de recursos, deve-se adotar os seguintes passos:

**Passo 1.** Realizar a carga dos dados nas seguintes tabelas do *Smart Client*.

- a) Carregar um novo registro na tabela PROCESSO mantendo as colunas DAT\_ENVIO\_COMPLETO, DAT\_BAIXA\_COMPLETO e NUM\_PROCESSO\_STF nulos;
- b) Vincular assuntos a esses processos, carregando registros na tabela ASSUNTO\_PROCESSO;
- c) Marcar as prioridades do processo na tabela PROCESSO\_TIPO\_PRIORIDADE;
- d) Inserir as partes do processo, por meio da tabela PARTE\_PROCESSO;
- e) Inserir as peças processuais do processo, por meio da tabela DOCUMENTO\_PROCESSO. Nesse ponto, deve-se atentar as determinações das resoluções 489/2012<sup>10</sup> e 490/2012<sup>11</sup> do STF que relacionam os códigos para as peças processuais do STF. Toda peça processual deve ser um arquivo no formato PDF e conter no máximo 10 Mb.

**Passo 2.** Executar a seguinte linha de comando no *Smart Client* para enviar todos os recursos pendentes de envio (DAT\_ENVIO\_COMPLETO *null*).

C:\SmartClient>java -Xmx1g -jar smartclient-stffull.jar 1

### 4.2. Recebimento de Avisos.

Para receber os avisos de notificação, deve-se realizar o passo abaixo.

**Pass único.** Executar o seguinte comando:

C:\SmartClient>Java -Xmx1g -jar smartclient-stffull.jar 4

Ao executar esse comando, os avisos pendentes do STF serão carregados na tabela AVISOS.

Esses avisos podem ser notificações de devolução por impossibilidade de processamento, devolução de recursos pela repercussão geral, devolução

<sup>&</sup>lt;sup>10</sup> Resolução 489/2012: <u>http://www.stf.jus.br/ARQUIVO/NORMA/RESOLUCAO489-2012.PDF</u>

<sup>&</sup>lt;sup>11</sup> Resolução 490/2012: http://www.stf.jus.br/ARQUIVO/NORMA/RESOLUCAO490-2012.PDF

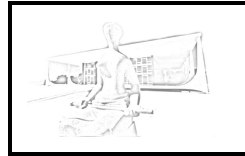

Documentação técnica de Integração com Tribunais – Smart Client – Procedimentos de Instalação e Operação.

por representativo de controvérsia, baixa de processos para origem e notificação de número recebido no STF.

As novas peças relacionadas aos avisos serão carregadas na tabela DOCUMENTO\_PROCESSO.

De posse dessas informações, o Tribunal de origem pode carregar essas novas peças recebidas no sistema de tramitação de processos local e dar tramite ao processo.

### 4.3. Reenvio de recursos e Envio Complementar de Peças

Em alguns casos, haverá necessidade de reenviar recursos ou encaminhar peças complementares no recurso já enviado.

Em ambos os casos, pode-se adicionar novos documentos ao processo.

Para tanto, seguir os passos abaixo.

**Passo 1.** Ao realizar o reenvio ou envio complementar, deixar o campo DAT\_ENVIO nulo.

Passo 2. Executar o seguinte comando do Smart Client.

C:\SmartClient>Java -Xmxlg -jar smartclient-stffull.jar 1

Com isso, todas as peças pendentes de envio, que contenham DAT\_ENVIO nulo, serão encaminhadas/reencaminhadas para o STF.

### 5. Lista de Comandos do SmartClient

A seguir, serão listados os principais comandos que podem ser executados para utilizar o SmartClient sem a interface gráfica. Esses comandos são úteis quando o SmartClient é integrado diretamente com a base de um outro software de processamento judiciário.

### 5.1. Enviar processos não enviados

O comando abaixo encaminha todos os processos e peças ainda pendentes de envio. Tratam-se dos processos que estão com a coluna DAT\_ENVIO\_COMPLETO da tabela PROCESSO nula e no caso das peças,

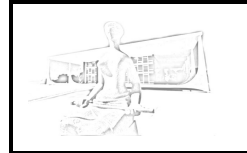

Documentação técnica de Integração com Tribunais – *Smart Client* – Procedimentos de Instalação e Operação.

trata-se das peças com a coluna DAT\_ENVIO da tabela DOCUMENTO\_PROCESSO nulos.

C:\SmartClient>Java -Xmx1g -jar smartclient-stffull.jar 1

### 5.2. Consultar Processo

O comando abaixo consulta o processo indicado no STF e baixa peças que ainda não constam localmente.

```
C:\SmartClient>Java -Xmx1g -jar smartclient-stf-
full.jar 2 <SIGLA_PROCESSO> <NUMERO_PROCESSO>
```

Ex:

```
C:\SmartClient>Java -Xmx1g -jar smartclient-stf-
full.jar 2 RE 123456
```

### 5.3. Baixar Avisos e Notificações

O comando abaixo baixa todos os avisos gerados pelo STF que ainda estão pendentes de serem baixados para o tribunal de origem. Esses avisos são baixa e devolução de processos e notificações de autuação, notificação de que o processo ganhou um número no STF.

C:\SmartClient>Java -Xmxlg -jar smartclient-stffull.jar 4

Os avisos serão armazenados na tabela AVISO\_COMUNICACAO com detalhes na tabela TEOR\_COMUNICACAO.

É importante que esse comando seja adicionado no agendador de tarefas do Windows ou na crontab do Linux de forma que diariamente, seja executado.

### 5.4. Abrir interface gráfica

Caso desejar abrir a interface gráfica, pode-se utilizar o comando abaixo:

C:\SmartClient>Java -Xmx1g -jar smartclient-stffull.jar 11

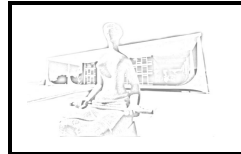

Documentação técnica de Integração com Tribunais – Smart Client – Procedimentos de Instalação e Operação.

## Histórico de Alterações

| Data       | Responsável                   | Descrição                               |
|------------|-------------------------------|-----------------------------------------|
| 25/09/2012 | Rafael Rabelo, Adriano Leal e | Versão 1.0.                             |
|            | Carlos Mattos.                |                                         |
| 26/10/2012 | Rafael Rabelo, Adriano Leal e | Versão 1.1. Ajustes redacionais.        |
|            | Carlos Mattos.                | Alterado os comandos usados para o      |
|            |                               | envio e recebimento de avisos. Inclusão |
|            |                               | da seção sobre os comandos do           |
|            |                               | SmartClient.                            |
| 05/11/2012 | Rafael Rabelo                 | Versão 1.2. Inclusão de parâmtro –      |
|            |                               | Xmx1g na linha de comando do            |
|            |                               | SmartClient para evitar estouro de      |
|            |                               | memória RAM ao baixar peças grandes.    |
| 06/12/2012 | Rafael Rabelo                 | Versão 1.3. Inclusão de detalhe sobre   |
|            |                               | configuração do MySQL para manter o     |
|            |                               | banco case-insensitive.                 |